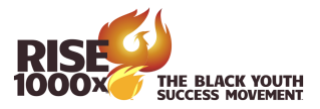

## Gibson Test and BrainSkills Admin System

Go to https://www.cogread.com/login.html.

Select the Administrators Icon.

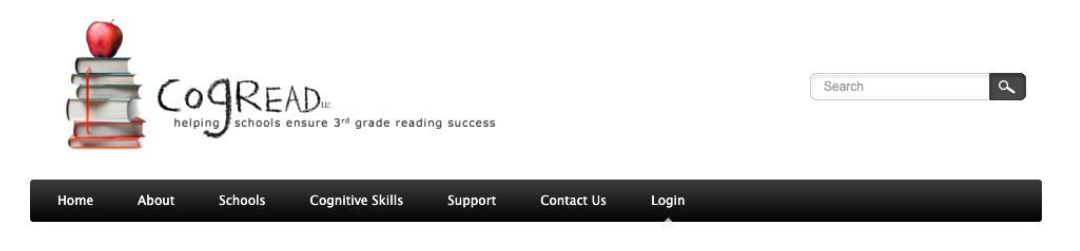

Login options: Please select the button below based upon the task you need to complete.

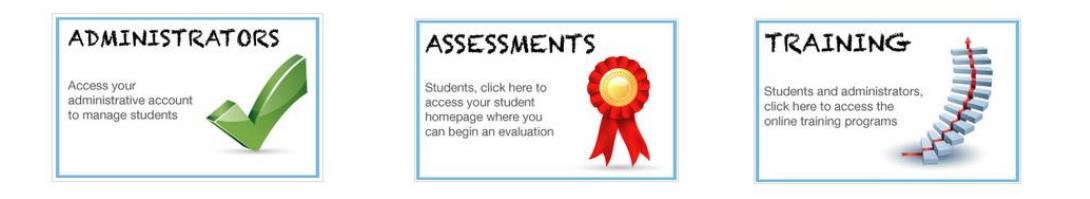

This takes you to <u>https://gibsontest.com/login.php</u>.

| THE GIBSON TEST   |                                                                                                    |
|-------------------|----------------------------------------------------------------------------------------------------|
| Gibson Test Login |                                                                                                    |
|                   | Administrators and students please sign in below.                                                                                                    |
|                   | Username                                                                                                    |
|                   | Password                                                                                                    |
|                   | Forgot Username or Password ? Submit                                                                                                    |
|                   | If you are registered for the BrainSkills Online Cognitive Skill<br>Exercise Program and wish to access the exercises, <u>click here</u> .<br>If you wish to take the test, but have not registered yet, please <u>click</u><br><u>here</u> to register. |
|                   |                                                                                                    |
|                   |                                                                                                    |

Enter the Username and Password you have been provided.

The first screen you will see in the Gibson Test admin system will look similar to the test group below.

| CogRead PASS Program Administrative System<br>Privacy Policy   © 2003 – 2024 BrainSkills, Inc. All Rights Reserved. |                                                                                                    |  |  |  |
|----------------------------------------------------------------------------------------------------|----------------------------------------------------------------------------------------------------|--|--|--|
| Test Village                                                                                                    | GROUP   CogRead ➤ Black Youth Suc ➤ Test Village ➤ Family Ambassador 2                                                                                         |  |  |  |
| Family Ambassador 1                                                                                                 | • Family Ambassador 2 [BYSMTGFA2]                                                                                                    |  |  |  |
|                                                                                                    | Add Student Add Admin Add Group                                                                                                    |  |  |  |
|                                                                                                    | Summary         Detail         Students         Admins         Sub-Groups         Reports         Products         Transactions         Content         Events |  |  |  |
|                                                                                                    | Filter: Include sub-groups Include inactive                                                                                                    |  |  |  |
|                                                                                                    | << First < Prev - Page 1 of 1 - Next > Last >>                                                                                                    |  |  |  |

Under the name of the group, the first group of tabs allows the admin to create an account for each student, add an admin for the main group or subgroup, or add a subgroup.

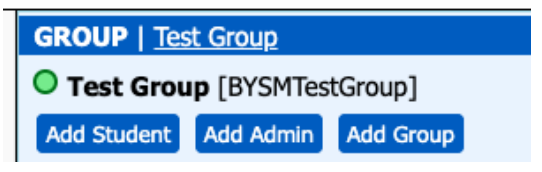

You can create as many subgroups under the main group as needed to organize students. Each subgroup can have a unique login for the appropriate designated person to manage only that group of students who are registered in each subgroup.

For example, if a village has ten Family Ambassadors, a subgroup can be created for each Family Ambassador (FA) and a unique login created for that FA.

Register appropriate students under each FA. The system allows students to be moved from one group to another as needed.

Select the proper subgroup, then click Add Student and the following screen on the next page will appear to register a student.

Only information in the red blocks is required, but it is best to fill in the name of the student, parent or guardian name, email address for parent/guardian, the date of birth for the student and gender.

Make the user ID and password so it is easily remembered by the student. We often use first initial and last name for the user ID. If the student is also registered in Reading Kingdom, try to make the User ID and password the same, or very similar.

Click submit when done.

If the user ID is already in use in the system, add a letter or number to the user ID to make it unique.

|                             | New Student                     | × |
|-----------------------------|---------------------------------|---|
| User ID:                    | Akrontest1                      |   |
| User ID 2:                  |                                 |   |
| Group:                      | Family Ambassador 1 [BYSMTGFA1] |   |
| Parent ID:                  |                                 |   |
| Password:                   | Akrontest                       |   |
| Status:                     | Active ~                        |   |
| Student First Name:         | Test                            |   |
| Student Last Name:          | Student                         |   |
| Guardian First Name:        |                                 |   |
| Guardian Last Name:         |                                 |   |
| Gender:                     | <b>`</b>                        |   |
| Date of birth:              | 12/01/2010                      |   |
| Email:                      |                                 |   |
| Address:                    |                                 |   |
| City:                       |                                 |   |
| State:                      | <b>`</b>                        |   |
| ZIP / post code:            |                                 |   |
| Country:                    | <b>`</b>                        |   |
| Phone:                      |                                 |   |
| LRx Student:                | <b>~</b>                        |   |
| Testing Language:           | English ~                       |   |
| Native English:             | <b>`</b>                        |   |
| (US only) Race / Ethnicity: | <b>`</b>                        |   |
| School type:                | <b>`</b>                        |   |
| Grade:                      | <b>`</b>                        |   |
| Occupation Status:          | <b>`</b>                        |   |
| Submit Cancel               |                                 |   |

Once a student is registered, they will show up in the administrative system.

# CogRead PASS Program Administrative System <u>Privacy Policy</u> © 2003 – 2024 BrainSkills, Inc. All Rights Reserved.

| Test Village         | GROUP   Test Village > Family Ambassador 1                                                                                      |  |
|----------------------|----------------------------------------------------------------------------------------------------|--|
| Family Ambassador 1  | Family Ambassador 1 [BYSMTGFA1]                                                                                                 |  |
| LFamily Ambassador 2 | Add Student Add Admin Add Group                                                                                                 |  |
|                      | Summary         Detail         Students         Admins         Sub-Groups         Reports         Products         Transactions |  |
|                      | Filter: Include sub-groups Include inactive                                                                                     |  |
|                      | ▲ <u>User ID</u> <u>Name</u> <u>Reg Date</u> <u>Test Results Exercises</u>                                                      |  |
|                      | <u>Akrontest1</u> Student, Test 21-Aug-24                                                                                       |  |
| F                    | <pre>&lt;&lt; First &lt; Prev - Page 1 of 1 - Next &gt;&gt; Last &gt;&gt;</pre>                                                 |  |
|                      |                                                                                                    |  |

Click on the User ID for a given student to see their data.

| est Village          | STUDENT   Test Village ➤ Family Ambassador 1                                                                                                    |  |  |  |
|----------------------|----------------------------------------------------------------------------------------------------|--|--|--|
| Family Ambassador 1  | • Student, Test [Akrontest1]                                                                                                    |  |  |  |
| └Family Ambassador 2 | Summary         Student Information         Evaluation Results         Exercise Status         Products                                                                                                    |  |  |  |
|                      | Click on a tab above to view and edit Student information, view evaluation results and exercise status.                                                                                                    |  |  |  |
|                      | To take the Gibson Test, students must login at <u>www.gibsontest.com</u> using their login credentials.                                                                                                    |  |  |  |
|                      | Quick Login Links (clicking them will log you out as an administrator and log in this student):                                                                                                    |  |  |  |
|                      | <ul> <li>Login as this student.</li> <li>Login as this student and go directly to the Gibson Test (if student has an available test product)</li> </ul>                                                                                         |  |  |  |
|                      | <ul> <li>Login as this student and go directly to the Gibson Test Report (if student has an available test product).</li> <li>Login as this student and go directly to the Gibson Test Report (if student has access to the report).</li> </ul> |  |  |  |
|                      | Login to BrainSkills as this student.                                                                                                    |  |  |  |
|                      | This Student has no email address. Unable to send email notifications.                                                                                                    |  |  |  |
|                      | Gibson Test 2.0                                                                                                    |  |  |  |
|                      | Registered: Yes                                                                                                    |  |  |  |
|                      | Report access: Yes Toggle Access.                                                                                                    |  |  |  |
|                      | Performance Survey                                                                                                    |  |  |  |
|                      | Complete Performance Survey Questionnaire 2.0                                                                                                    |  |  |  |
|                      | BrainSkills Program                                                                                                    |  |  |  |
|                      | Letter Sounds Exercises v2 - Not yet begun.                                                                                                    |  |  |  |
|                      | Vocabulary Set - Not yet begun.                                                                                                    |  |  |  |
|                      | Status: No rounds completed.                                                                                                    |  |  |  |

Click on each tab to see the data associated with that tab.

## **Student information**

Click to edit the student information as needed.

| STUDENT   Test Village ➤ Family Ambassador 1 |                         |                 |             |  |  |  |
|----------------------------------------------|-------------------------|-----------------|-------------|--|--|--|
| Student, Test [Akrontest1]                   |                         |                 |             |  |  |  |
| Summary Student Informat                     | ion Evaluation Results  | Exercise Status | Products    |  |  |  |
| Edit User Details                            |                         |                 |             |  |  |  |
| User ID:                                     | Akrontest1              |                 |             |  |  |  |
| Registered date:                             | 21 Aug 2024             |                 |             |  |  |  |
| User ID 2:                                   |                         |                 |             |  |  |  |
| Group:                                       | Family Ambassador 1 [BY | 'SMTGFA1]       |             |  |  |  |
| Parent ID:                                   |                         |                 |             |  |  |  |
| Password:                                    | Akrontest               |                 |             |  |  |  |
| Admin type:                                  | Not admin               |                 |             |  |  |  |
| Status:                                      | Active                  |                 |             |  |  |  |
| Student First Name:                          | Test                    |                 |             |  |  |  |
| Student Last Name:                           | Student                 |                 |             |  |  |  |
| Guardian First Name:                         |                         |                 |             |  |  |  |
| Guardian Last Name:                          |                         |                 |             |  |  |  |
| Gender:                                      |                         |                 |             |  |  |  |
| Date of birth:                               | 12/01/2010              | 13.72           | 2 years old |  |  |  |
| Email:                                       |                         |                 |             |  |  |  |

### **Evaluation Results**

Once a student has completed the Gibson Test, the results will be available under this tab.

#### **Exercise Status**

This tab shows detailed results for when a student works on the BrainSkills training program. Training protocols can be adjusted under this tab. A more detailed tutorial on this aspect will be provided in a separate document.

#### Products

This tab shows what products the student has access to. If the correct products are not available, talk to your supervisor.